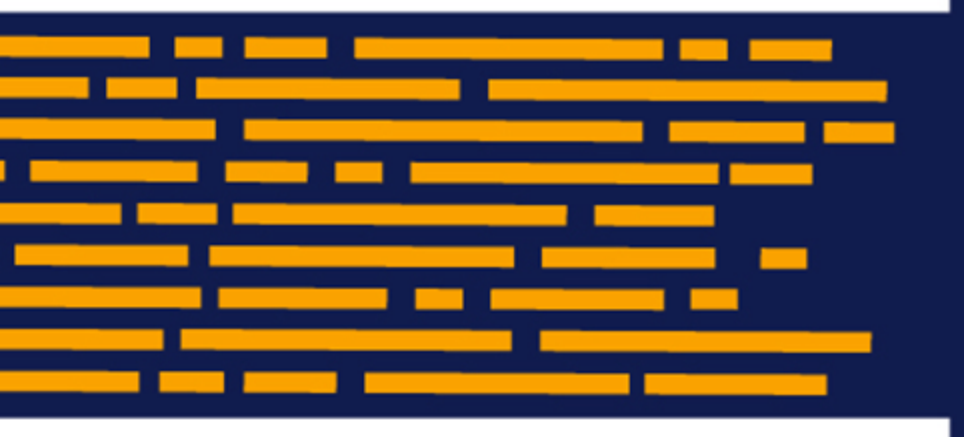

Release Notes Axiom Contract Management Version 2019.2.1

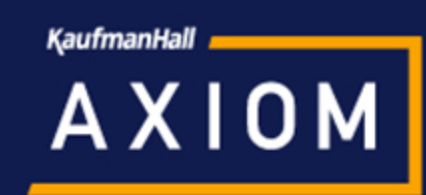

### KaufmanHall

5202 Old Orchard Rd. Suite N700 Skokie, IL 60077 (847) 441-8780 (847) 965-3511 (fax) www.kaufmanhall.com

Support email: support@kaufmanhall.com

Kaufman Hall<sup>®</sup> is a trademark of Kaufman, Hall & Associates, LLC. Microsoft<sup>®</sup>, Excel<sup>®</sup>, and Windows<sup>®</sup> are trademarks of Microsoft Corporation in the United States and/or other countries. All other trademarks are the property of their respective owners.

This document is Kaufman, Hall & Associates, LLC Confidential Information. This document may not be distributed, copied, photocopied, reproduced, translated, or reduced to any electronic medium or machine-readable format without the express written consent of Kaufman, Hall & Associates, LLC.

Copyright © 2019 Kaufman, Hall & Associates, LLC. All rights reserved.

Version: 2019.2.1

Updated: 7/18/2019

# Contents

| Summary                                               | 4    |
|-------------------------------------------------------|------|
| Product upgrade notes                                 | 5    |
| New features summary                                  | 6    |
| Filter contracts on the Contracts page                | 6    |
| Recalculate a claim from Claim Detail                 | 7    |
| New claims recalculation history and rerun            | 8    |
| New unit max limit for MPR calculation                | 10   |
| Copy or import insurance plan codes to versions       | 11   |
| Import or export insurance plan factors to provisions | 13   |
| Create post-grouper custom pricing                    | 16   |
| Faster voucher reporting                              | 19   |
| 3M April 2019 APC and eAPG quarterly update release   | 20   |
| Issues resolved in 2019.2                             | 21   |
| Issues resolved in 2019.2.1                           | . 22 |
| Manual setup instructions                             | 23   |
| Known issues                                          | . 24 |

## Summary

Kaufman Hall is pleased to announce the 2019.2.1 release of Axiom Contract Management. Each product release provides new features, enhancements, and configuration options to meet your needs. Many of these features and enhancements are a direct result of your feedback and suggestions.

Summary of the upgrade process:

- 1. **Review product release notes** Review this document to familiarize yourself with the new features and functionality.
- 2. Schedule an installation date Contact support@kaufmanhall.com or your implementation consultant, and they will confirm an installation period with you.
- 3. Back up Axiom database Kaufman Hall will confirm that you have a current backup of your Axiom database before applying the upgrade.
- 4. **Apply upgrade** Arrange with your IT staff on an agreeable time for scheduled downtime to apply the program and product upgrade. This includes any post-upgrade hot-fix files that need to be copied into the system to address any post-release known issues that have been resolved.
- 5. **Complete manual updates** After installing the upgrade, if needed, review any manual setup steps needed to enable features for this version.

#### **Client Success**

As always, we appreciate your support of Kaufman Hall and look forward to continuing to meet your financial management needs. If you have any questions about your upgrade, contact Kaufman Hall Software Client Success at 1-888-543-6833 or support@kaufmanhall.com.

#### Training

Kaufman Hall offers multiple training options for our customers. These courses are part of your maintenance agreement and are free of charge. We strongly urge you to take advantage of all training options, including:

- Self-help videos
- Recorded webinars
- Virtual training courses

For a complete listing of our courses, please visit www.kaufmanhall.com.

## Product upgrade notes

**IMPORTANT: You must apply the Axiom Software 2019.2 upgrade before applying any 2019.2 Axiom product upgrades.** Axiom Software upgrades are backwards compatible so you can upgrade different products at different times, but you must upgrade to the Axiom Software 2019.2 before the first product upgrade. **Refer to the Axiom Software 2019.2 Release Notes** and **Axiom Healthcare Suite 2019.2 Release Notes** for considerations before upgrading.

When upgrading to the 2019.2.1 version of Axiom Contract Management, keep in mind the following:

- This product upgrade contains updated templates, calculation methods, and remediated defects.
- KHA delivered reports may be replaced. Any report that you saved under a different name or created new will remain untouched. Replaced reports are available in Document History, if needed.
- Any KHA delivered report that was moved to a new location will automatically move back to its original location.
- KHA product templates and calculation method libraries will be replaced.
- Product task panes will be replaced.
- Process definitions will not be replaced.
- Driver files will be replaced.
- Security roles and sub-systems will be reset to their configured settings. All user security exceptions you may have made will remain intact.
- Specific items configured as part of your company or organization's implementation such as imports, exports, driver files, and process management files, will remain as is. Any required modifications to these areas are covered in the release notes, if required.

### New features summary

This section includes a description for each new feature included in this release.

#### Filter contracts on the Contracts page

Now you can filter the list of contracts on the main Contracts page.

To filter contracts:

- 1. If the desired simulation is not currently selected, select it from the Current View drop-down.
- 2. Type the name or the first few letters in the name or any word in the name, into the filter field, and then click **Filter**.

| A Launch Page  | Contra | acts Claims I        | Import Data | Reports | Admin       | Help  |                   | Recald | culations ( ueue | d: 0 | ? |
|----------------|--------|----------------------|-------------|---------|-------------|-------|-------------------|--------|------------------|------|---|
| Contracts >    |        |                      |             |         |             |       |                   |        | _, 🔻             |      |   |
| New Contract   | Cu     | rrent View: Live     |             | ▼ E     | dit Simulat | tions |                   |        | Filter           |      |   |
| New Version    |        |                      |             |         | Contra      | act   | Latest Expiration | Date   | Attributes       |      |   |
| Import Version | Ŧ      | aaNewContract        |             |         |             |       | 08/23/2019        | [      | Add              | -    |   |
|                | Ŧ      | AETNA                |             |         |             |       | 12/31/2018        |        | Add              |      |   |
| Export version | Đ      | ANTHEM OHAS          |             |         |             |       | 12/31/2017        | [      | Add              |      |   |
| Copy Version   | Ð      | CIGNA HMO            |             |         |             |       | 01/31/2017        |        | Add              |      |   |
| Save           | Ŧ      | CIGNA PPO            |             |         |             |       | 12/31/2017        |        | Add              |      |   |
| Consel         | Ŧ      | CopyVersionExample   |             |         |             |       | 05/31/2018        | [      | Add              |      |   |
| Cancer         | Ŧ      | KHA MANAGED CARE     |             |         |             |       | 12/31/2017        | [      | Add              |      |   |
| Delete         | Ŧ      | KHA MEDICAID         |             |         |             |       | 12/31/2017        | [      | Add              |      |   |
| Expand All     | Ŧ      | KHA MEDICARE         |             |         |             |       | 12/31/2017        | [      | Add              |      |   |
| Expand Air     | Ŧ      | KHA Training         |             |         |             |       | 12/31/2018        | [      | Add              |      |   |
|                | Đ      | ORG1 - BCBS          |             |         |             |       | 01/14/2017        | [      | Add              |      |   |
|                | $\pm$  | ORG1 - BCBS State    |             |         |             |       | 01/14/2017        | [      | Add              |      |   |
|                | Đ      | ORG1 - Humana Gold   | Choice      |         |             |       | 09/30/2017        | [      | Add              |      |   |
|                | Đ      | ORG1 - Managed Medi  | icare       |         |             |       | 09/30/2017        | [      | Add              |      |   |
|                | Đ      | ORG1 - MedCost       |             |         |             |       | 12/31/2017        |        | Add              |      |   |
|                | Ŧ      | ORG1 - Medicaid      |             |         |             |       | 09/30/2017        |        | Add              |      |   |
|                | Ŧ      | ORG1 - Medicaid SNF  |             |         |             |       | 09/30/2017        |        | Add              |      |   |
|                | Ŧ      | ORG1 - Medicare      |             |         |             |       | 09/30/2017        |        | Add              |      |   |
|                |        | ODG1 - Medicere Cont | rent        |         |             |       | 09/30/2017        | -      | Λdd              |      |   |

The list filters to your input:

| A Launch Page  | Contracts  | Claims         | Import Data | Reports | Admin       | Help |      |                        |            |   |
|----------------|------------|----------------|-------------|---------|-------------|------|------|------------------------|------------|---|
| Contracts >    |            |                |             |         |             |      |      |                        |            |   |
| New Contract   | Currer     | nt View: Live  | 2           | • E     | dit Simulat | ions |      | Humana                 | Filter     |   |
| New Version    |            |                |             |         | Contra      | ct   |      | Latest Expiration Date | Attributes |   |
| Import Version | <b>∃</b> 0 | RG1 - Humana G | old Choice  |         |             |      |      | 09/30/2017             | Add        | - |
| Export Version | ± 0        | RG2 - Humana G | Gold        |         |             |      | <br> | 09/30/2017             | Add        |   |
| Copy Version   |            |                |             |         |             |      |      |                        |            |   |
| Save           |            |                |             |         |             |      |      |                        |            |   |
| Cancel         |            |                |             |         |             |      |      |                        |            |   |
| Delete         |            |                |             |         |             |      |      |                        |            |   |
| Expand All     |            |                |             |         |             |      |      |                        |            |   |

3. To clear the filter, delete the text in the filter box and then click Filter.

### Recalculate a claim from Claim Detail

Users modeling contracts can now recalculate a claim from the Claim Detail page instead of using the Recalculate Claims interface if they want to recalculate just the claim they are viewing. This feature allows you to recalculate a claim and then refresh the page to view the recalculation without having to navigate between different pages and dialogs.

To recalculate a claim from Claim Detail:

- 1. From the Claims menu, select View a Claim.
- 2. Locate and view the claim.
- 3. In the menu on the left, click Recalculate.

| Launch Page           | Contracts CI      | aims    | Import Data        | Reports         | Help                 |                                         | Log                   | out Recalcula | ations Queued: 0 | ?  |
|-----------------------|-------------------|---------|--------------------|-----------------|----------------------|-----------------------------------------|-----------------------|---------------|------------------|----|
| Claim Detail >        | Summary Code      | s Dei   | mographics Insu    | irance Line Ite | ems Physicians P     | Postings Tracking                       |                       |               |                  |    |
| K Back to Claims List | Summary for: C    | 92174   | 2785               |                 |                      |                                         |                       |               |                  | -  |
| View Voucher          | Claim Information |         |                    |                 |                      |                                         |                       |               |                  | 11 |
| Go to Contract        | Patient Account   | #: C92  | 21742785           |                 | Calculated Contract: | AETNA - Version 1                       | Admit Date:           | 4/15/2014     |                  |    |
| Grouper Edits         | Claim Num         | er U92  | 2387852            |                 | Type of Bill:        | 111 - Hospital-Inpatient (Part A)-Admit | Discharge Date:       | 4/19/2014     |                  |    |
|                       | Import Batch      | #: 261  | 4 - 8371           |                 | Patient Status:      | 01 - Discharged To Home Or Self-Care (  | Submission Date:      | 4/24/2014     |                  |    |
| Recalculate           | Last Reci         | lc: 6/3 | 0/2015 11:33:59 AN | Λ               | Total Covered Chgs:  | \$29,321.60                             | Length of Stay:       | 4             |                  |    |
|                       | Ins. Plan Co      | de: CIO | 12                 |                 | Non-Covered Chgs:    | \$0.00                                  | Covered Days:         | 4             |                  |    |
|                       | DI                | G: 417  |                    |                 |                      |                                         |                       |               |                  |    |
|                       | Claim Totals      |         |                    |                 |                      |                                         |                       |               |                  | 11 |
|                       | Expected Paym     | ent:    |                    | \$26,389.44     | Actual Payments:     | \$25,489.94                             | Payment Variance:     |               | \$899.5          | Ĵ  |
|                       | Expected Contract | ual:    |                    | \$2,932.16      | Actual Contractual:  | \$2,913.35                              | Contractual Variance: |               | \$18.8           | i  |
|                       |                   |         |                    |                 |                      |                                         |                       |               |                  |    |
|                       | Total C           | ost:    |                    | \$7,191.32      | Actual Profit:       | \$18,298.62                             | Medicare Deductible:  |               | Not Importer     | 1  |
|                       | Fixed C           | ost:    |                    | \$1,190.52      | Expected Profit:     | \$19,198.12                             |                       |               |                  |    |
|                       | Variable C        | ost:    |                    | \$2,861.43      |                      |                                         |                       |               |                  |    |
|                       | Indirect C        | ost:    |                    | \$3,139.38      |                      |                                         |                       |               |                  |    |
|                       |                   |         |                    |                 |                      |                                         |                       |               |                  | *  |

In the Recalculations Queued section (on the right in the blue header), the "0" changes to "1."

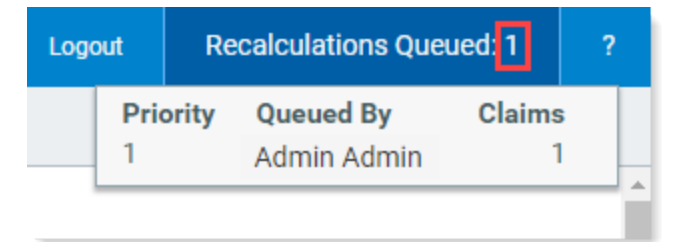

**NOTE:** If you already have recalculations waiting in the queue, or if other users have calculations waiting in the queue, the number is incremented. If you select another claim to recalculate before the first one is finished, the number increments again.

When the "1" changes back to "0," the recalculation is finished.

4. Refresh the page in your browser to view the recalculation results.

The data in the Last Recalc: field has changed to reflect the new recalculation date.

| A Launch Page         | Contracts    | Claims       | Import Data        | Reports     | Admin     | Help         |            |
|-----------------------|--------------|--------------|--------------------|-------------|-----------|--------------|------------|
| Claim Detail >        | Summary      | Codes D      | emographics Ins    | surance Lin | e Items P | hysicians    | Postinę    |
| K Back to Claims List | Summary f    | or: C9217    | 42785              |             |           |              |            |
| View Voucher          | Claim Inform | ation        |                    |             |           |              |            |
| Go to Contract        | Patient A    | ccount #: C9 | 21742785           |             | Calcula   | ated Contrac | ot: AETN   |
| Grouper Edits         | Claim        | Number U9    | 22387852           |             |           | Type of B    | ill: 111 - |
|                       | Import       | Batch #: 26  | 14 - 837I          |             | F         | atient Statu | IS: 01 - E |
| Recalculate           | Las          | t Recalc: 6/ | 7/2019 12:56:21 PN | 1           | Total C   | Covered Chg  | IS:        |
|                       | Ins. Pl      | an Code: Cl  | )12                |             | Non-O     | Covered Chg  | IS:        |
|                       |              | DRG: 41      | 7                  |             |           |              |            |

For additional recalculation options or to recalculate multiple claims, use the Recalculate Claims feature.

### New claims recalculation history and rerun

Administrators can access a history page for recalculated claims. The Recalc History page contains a log of all recalculated claims, whether recalculated in a batch or individually, and the ability to rerun any listed recalculation.

The history includes:

- Recalc ID Recalculation ID number
- Run By Username of person/entity/process that ran the recalculation
- Start Date/Time Start date and time of the recalculation
- End Date/Time End date and time of the recalculation
- Claims Selected Number of claims selected for recalculation
- Claims Processed Number of Claims Selected that triggered a contract clause/term for payment
- Error Count Number of errors that occurred during processing. Any errors found are displayed at the bottom of the page in the Recalc History Errors section.
- Recalc button Click to rerun any of the listed recalculations

|                                                   |                            |                                    |                                              |                 |                  | 🗰 🕫 🗘 🎟               | AX    |
|---------------------------------------------------|----------------------------|------------------------------------|----------------------------------------------|-----------------|------------------|-----------------------|-------|
| =                                                 |                            |                                    |                                              |                 |                  |                       | ☆     |
| Recalc Histo                                      | Dry End Date:              | Filter Clear                       | Filter the list to find a recalculation task | )               |                  | Click to rerun this   |       |
| RecalcID <b>T</b>                                 | Run By                     | Start Date/Time                    | End Date/Time                                | Claims Selected | Claims Processed | Error Count           |       |
| 507                                               | Admin Admin                | 2019-05-24 11:17:25 AM             | 2019-05-24 11:17:29 AM                       | 1               | 1                | / Recalc              |       |
| 506                                               | Admin Admin                | 2019-05-24 11:13:18 AM             | 2019-05-24 11:13:22 AM                       | 1               | 1                | Recalc                |       |
| 505                                               | Admin Admin                | 2019-05-24 10:31:05 AM             | 2019-05-24 10:32:22 AM                       | 1               | 1                | 🖉 Recalc              |       |
| 373                                               | Christopher Brooks         | 2019-05-23 12:42:38 PM             | 2019-05-23 12:42:39 PM                       | 14              | 14               | 🖋 Recalc              |       |
| 374                                               | Christopher Brooks         | 2019-05-23 12:38:17 PM             | 2019-05-23 12:42:38 PM                       | 10990           | 10990            | 🖉 Recalc              |       |
| 374                                               | Christopher Brooks         | 2019-05-23 12:33:45 PM             | 2019-05-23 12:38:17 PM                       | 10990           | 10990            | 🖉 Recalc              |       |
| 373                                               | Christopher Brooks         | 2019-05-23 12:33:43 PM             | 2019-05-23 12:33:43 PM                       | 14              | 14               | 🖉 Recalc              |       |
| 373                                               | Admin Admin                | 2019-05-23 12:31:00 PM             | 2019-05-23 12:31:01 PM                       | 14              | 14               | 🖉 Recalc              |       |
| 374                                               | Admin Admin                | 2019-05-23 12:26:36 PM             | 2019-05-23 12:31:00 PM                       | 10990           | 10990            | / Recalc              |       |
| 374                                               | Admin Admin                | 2019-05-23 12:18:24 PM             | 2019-05-23 12:22:59 PM                       | 10990           | 10990            | 🖉 Recalc              |       |
| Imail: admin@axiomepm       Simulation Name: Live | 3 4 5 6 ▶ ₩<br>.com        | en a task is selected in the list, |                                              |                 |                  | 31 - 40 of 55         | items |
| aved Recalc Name: APC                             | GroupAndPriceCalc addition | onal details about it display h    | ere                                          |                 |                  |                       |       |
| Claim Number                                      | Error Message              | rs display in this<br>area         | Contract Name                                |                 | Version Number   | Provision Description |       |

To access the Recalc History page, from the main menu, click Admin > Recalc History.

| Launch Page | Contracts     | Claims       | Import Data                          | Reports      | Admin                   | Help                |                  |
|-------------|---------------|--------------|--------------------------------------|--------------|-------------------------|---------------------|------------------|
| Claims >    | Recalculate 0 | Claims Sav   | ved Tasks                            |              | Manage At<br>Simulation | tributes<br>Mapping |                  |
|             | Recalcu       | late Claim   | S                                    |              | Recalc His              | tory                |                  |
|             |               | Select clair | ms by: <ul> <li>Patient A</li> </ul> | Account Numb | er 🔍 Claim              | Number/U            | CRN 💿 Date Range |
|             |               | Patient Acc  | ount #:                              |              |                         |                     |                  |
|             |               | Clain        | n Type: Institution                  | nal          | v                       |                     |                  |

### New unit max limit for MPR calculation

Now contract modelers can add a limit that caps reimbursement at a specified volume to MPR stepdown payments for professional claims. The Unit Max calc basis acts as a counter for the maximum number of units allowed before reimbursement for claims are paid at \$0.

You can place this limit on a clause or term using the Line Item Code MPR calc basis, the Dollar Rate calculation type, and the Per Line Item calc measure.

| 📕 Launch Page        | Contracts | Claims  | Import Data | Reports | Admin | Help                 |                            |                      |             |       |        |       | Recalcula | itions ( | Queued: 0  | ?        |
|----------------------|-----------|---------|-------------|---------|-------|----------------------|----------------------------|----------------------|-------------|-------|--------|-------|-----------|----------|------------|----------|
| Clauses/Terms >      |           |         |             |         |       |                      | Minus MDD                  | Here Man             |             |       |        |       |           |          |            |          |
| Return To Provisions |           |         |             |         |       | Testing MPR Unit Max | View: MPR<br>Version: 1 Ef | fective Date: 9/1/20 | 13-9/30/201 | 3     |        |       |           |          |            |          |
| New Clause           |           |         |             |         |       | Profession           | al Contracts:              | 9/1/2013 - 9/30/20   | 13          |       |        |       |           |          |            |          |
| New Term             | #         |         | Desci       | ription |       | Calc Basis           | Calc Type                  | Calc Measure         | Terminal?   | Rates | Thresh | Limit | Globa     | al       | Attributes |          |
| Save                 | 1         | PHYSICA | L THERAPY   |         |       | Line Item Code MPR   | Dollar Rate                | Per Line Item        | No          | View  | Set    | Max   | Set       |          | Add        | <b>_</b> |
| Cancel               |           |         |             |         |       |                      |                            |                      |             |       |        |       |           |          |            |          |
| Expand All           |           |         |             |         |       |                      |                            |                      |             |       |        |       |           |          |            |          |
|                      |           |         |             |         |       |                      |                            |                      |             |       |        |       |           |          |            |          |
| Descriptions         |           |         |             |         |       |                      |                            |                      |             |       |        |       |           |          |            |          |
|                      |           |         |             |         |       |                      |                            |                      |             |       |        |       |           |          |            |          |
|                      |           |         |             |         |       |                      |                            |                      |             |       |        |       |           |          |            |          |
|                      |           |         |             |         |       |                      |                            |                      |             |       |        |       |           |          |            |          |

In the following example, a limit maximum named Physical Therapy was created on a clause. Assuming that the unit is treatments or visits, the maximum treatments/visits that would be paid on is 20, which is listed in the Rates column. Payment is made until the limit is reached, and then everything else is paid at \$0.

| Limits |                   |                     |                                                                                                    |                    |               |       |             | ×      |
|--------|-------------------|---------------------|----------------------------------------------------------------------------------------------------|--------------------|---------------|-------|-------------|--------|
|        |                   | Testing MP          | R Unit Max Version: 1 Effective Date: 9/1/201<br>Professional Contracts: 9/1/2013 - 9/30/201<br>Clause: PHYSICAL THERAPY | 13-9/30/2013<br>13 |               |       |             |        |
| Save   | Maximum           | Add New             |                                                                                                    |                    |               |       |             |        |
| Cancel | #                 | Description         | Calc Basis                                                                                                    | Calc Type          | Calc Measure  | Rates | Exclusions  |        |
|        | 1                 | PHYSICAL THERAPY    | Unit Max                                                                                                    | Dollar Rate        | Per Line Item | 20.00 | Set         |        |
|        | ∢<br>Minimum<br># | Add New Description | Calc Basis                                                                                                    | Calc Type          | Calc Measure  | Rates | Exclusions  | *<br>} |
|        |                   | Description         |                                                                                                    | Carc Type          |               | nates | LAUIUSIUTIS | *      |

The claim voucher displays the units. In the following example, the third line item puts the total over the 20-unit limit, so after that, the rest of the items on the claim are reimbursed at \$0.

| This Clau       | se Matched on the Following Line It | tem Code MPR Cod | les:  |       |       |              |             |
|-----------------|-------------------------------------|------------------|-------|-------|-------|--------------|-------------|
| Service<br>Date | Code - Desc                         | Modifier         | Group | Units | Rate  | Amount       | At Most     |
| 9/09/2013       | 99233 - Subsequent hospital care    |                  | 4     | 11    | Rate1 | \$9,370.00   | \$9,370.00  |
|                 | 99222 - Initial hospital care       |                  | 1     | 1     | Rate2 | \$111.00     | \$111.00    |
| 9/11/2013       | 99232 - Subsequent hospital care    |                  | 3     | 9     | Rate1 | \$51,216.00  | \$45,525.33 |
| 9/12/2013       | 99232 - Subsequent hospital care    |                  | 3     | 100   | Rate1 | \$556,721.00 | \$0.00      |
|                 | 90792 - NO DESCRIPTION              |                  | 1     | 7     | Rate2 | \$777.00     | \$0.00      |
| 9/13/2013       | 99232 - Subsequent hospital care    |                  | 3     | 10    | Rate1 | \$56,771.00  | \$0.00      |
| 9/14/2013       | 99233 - Subsequent hospital care    |                  | 4     | 12    | Rate1 | \$9,691.00   | \$0.00      |
| 9/15/2013       | 99233 - Subsequent hospital care    |                  | 4     | 6     | Rate1 | \$7,765.00   | \$0.00      |
| 9/18/2013       | 99233 - Subsequent hospital care    |                  | 4     | 5     | Rate1 | \$7,444.00   | \$0.00      |
| 9/19/2013       | 99239 - Hospital discharge day      |                  | 2     | 2     | Rate1 | \$5,755.00   | \$0.00      |

For more information, see "Add a unit max limit to an MPR calculation" in the online help.

#### Copy or import insurance plan codes to versions

Now you can include insurance plan codes when copying or creating contract versions instead of having to re-assign all of the insurance plan codes to the new version.

Copy insurance plan codes when copying a contract

When you copy a version, you can select to copy the associated insurance plan codes as well:

|   | Co    | ру   |       | Payer Name                            | Version     | Start Date | Exp Date   |   |
|---|-------|------|-------|---------------------------------------|-------------|------------|------------|---|
|   | Fro   | m    | Aetna | KMC Calculation                       | 2           | 01/01/2013 | 12/31/2013 | 4 |
| - | T     | 0    | Aetna | KMC Calculation                       | 1           | 01/01/2012 | 12/31/2012 |   |
|   |       |      |       | Provision                             |             | Start Date | Exp Date   |   |
|   |       | 🗆 E  | dist. | Hospital Outpatient<br>Hospital Other |             | 1/1/2012   | 6/30/2012  |   |
|   |       | 🗌 E  | dist. | Professional Contracts                |             | 1/1/2012   | 12/31/2012 |   |
|   |       | 🗌 Б  | (ist. | Hospital Inpatient (Including Medic   | are Part A) | 1/1/2012   | 12/31/2012 |   |
|   |       | Ш Б  | (ist. | Hospital Outpatient<br>Hospital Other |             | 7/1/2012   | 12/31/2012 |   |
|   |       |      |       |                                       |             |            |            |   |
| s | wap F | rom/ | Го    | Copy Attached Docum                   | ents        | Сору       | Cancel     |   |

For more information on copying versions, see "Copy a version" in the online help.

Import insurance plan codes from another version

Insurance Plan Code AETNA Version: 2 Effective Date: 1/1/2018-12/31/2018 Payer Description Save Organization Payer Code Save/Exit Cancel Exit Add New Click to import codes Import from anther version Page 1 🔻 of 1 | ≫ Available Insurance Plan Codes Filtered by Org.: 01 - KREG MEDICAL CTR ORG1 🔻 Organization Payer Code Payer Description 습 01 - KREG MEDICAL CTR ORG1 05535 NO DESCRIPTION ☆ 01 - KREG MEDICAL CTR ORG1 змс NO DESCRIPTION

A new Import button was added to the Insurance Plan Code window:

In the Import Insurance Plan Codes window, select the version with the desired codes:

|   |     |       |                    |            | Contract        |                         |       |
|---|-----|-------|--------------------|------------|-----------------|-------------------------|-------|
|   | ETN | NA    |                    |            |                 |                         |       |
| F |     |       | Version            | Start Date | Expand the cont | ract with the insurance |       |
|   |     | 1     | 1                  | 07/01/2009 | plan codes vou  | want to import, then    |       |
|   |     |       | (                  | Org Code   | select the      | desired version.        |       |
|   | ľ   |       | 01 - KREG MEDICAL  | . CTR ORG1 | Ac              |                         |       |
|   |     |       | 01 - KREG MEDICAL  | CTR ORG1   | CI012           |                         |       |
|   |     |       | 01 - KREG MEDICAL  | CTR ORG1   | CI072           |                         |       |
|   |     |       | 02 - KREG MEDICAL  | CTR ORG2   | CI012           |                         |       |
|   |     |       | 02 - KREG MEDICAL  | CTR ORG2   | CI072           |                         | - 100 |
|   |     |       | 2                  | 01/01/2018 | 12/31/2018      | Discharge               |       |
|   |     |       | 3                  | 07/01/2009 | 12/31/2017      | Discharge               |       |
|   |     |       | 4                  | 01/01/2018 | 12/31/2018      | Discharge               |       |
| A | NTI | HEN   | I OHAS             |            |                 |                         |       |
| C | IGN | IA H  | IMO                |            |                 |                         |       |
| C | IGN | IA P  | PO                 |            |                 |                         |       |
| K | HA  | MA    | NAGED CARE         |            |                 |                         |       |
| K | HA  | ME    | DICARE             |            |                 |                         |       |
| 0 | RG  | 1 - E | BCBS               |            |                 |                         |       |
| 0 | RG  | 1 - E | 3CBS State         |            |                 |                         |       |
| 0 | RG  | 1-1   | lumana Gold Choice |            |                 |                         |       |

For more information, see "Import insurance plan codes to a version" in the online help.

#### Import or export insurance plan factors to provisions

Now you can include factors when copying or creating contract provisions. You can import DRG CMS, Psych CMS, or CMS CMG factors from a file, or copy them from another provision instead of populating the factors fields manually. Additionally, you can export and import factors to and from an Excel file.

Import provision factors from another provision

At the bottom of each of the CMS tabs in the Factors window is an Import button that opens the Import Factors window:

|                     |                          | Hosp               | pital Outpatient | /Hospit | al Other: 1/1/2008 - 12/31/2008     |                        |                          |
|---------------------|--------------------------|--------------------|------------------|---------|-------------------------------------|------------------------|--------------------------|
| CMS DRG Factors     | CMS Psych Factors        | CMS CMG Factors    | Schedules        | Mod     | ifiers                              | National Factor        | Hospital Specific Factor |
| Facility Specific F | actors                   |                    |                  |         | National Factors                    |                        |                          |
| COLA Adjustmen      | t *                      |                    |                  |         | Labor Related Standard Amount *     |                        |                          |
| Large Urban Add     | -On *                    |                    |                  |         | Non-Labor Related Standard Amount * |                        |                          |
| GAF-Regional *      |                          |                    |                  |         | Federal Capital Rate *              |                        |                          |
| Wage Index *        |                          |                    |                  |         |                                     |                        |                          |
| Value-Based Pure    | chasing Factor * †       |                    |                  |         |                                     |                        |                          |
| Readmission Adj     | ustment Factor * †       |                    |                  |         |                                     |                        |                          |
| Operating           |                          |                    |                  |         | Outlier Factors                     |                        |                          |
| Labor Related Sh    | are: Operating †         |                    |                  |         | Fixed Loss Threshold                |                        |                          |
| Non-Labor Share     | : Operating †            |                    |                  |         | Operating CCR †                     |                        |                          |
| IME Operating Fa    | actor * †                |                    |                  |         | Capital CCR †                       |                        |                          |
| DSH Operating F     | actor * †                |                    |                  |         | Marginal Cost †                     |                        |                          |
| Uncompensated       | Care                     |                    |                  |         |                                     |                        |                          |
| Sole Community      | Add On *                 |                    |                  |         |                                     |                        |                          |
| Capital             |                          |                    |                  |         | DRG Release                         |                        |                          |
| IME Capital Facto   | or * †                   |                    |                  |         |                                     |                        |                          |
| DSH Capital Fact    | or * †                   |                    |                  |         |                                     |                        |                          |
| Post-Calculated F   | Rate Adjustments         |                    |                  |         | Calculated DBG Payment Bate:        |                        |                          |
| Deductible          |                          |                    |                  |         | Subdated bito r dynant nate.        | * Fields require       | d for calculated navment |
| Sequestration Ra    | ate †                    |                    |                  |         | + Enter p                           | ercentage values as de | cimals (e.g. 75% = 0.75) |
| Medicare-Like Ad    | ljustment Factor †       |                    |                  |         |                                     |                        |                          |
| Hospital Acquire    | d Condition Adjustment † |                    |                  |         |                                     |                        |                          |
|                     |                          |                    |                  |         |                                     |                        |                          |
|                     | Outlier Exclusions       | Edit Patient Codes | s E              | xport   | Import Delete                       | Save                   | Exit                     |
|                     |                          |                    |                  |         |                                     |                        |                          |
|                     |                          |                    |                  |         |                                     |                        |                          |
|                     |                          |                    |                  |         |                                     |                        |                          |

The Import Factors window contains various options for importing factors:

| n <b>port</b>                                                                                                    | Fa<br>Fro   | <b>ctors</b><br>m Provi    | ision Import                              | From File Click to acce            | ess dialog for<br>tors from a file |                 |                                                                                                    |           |        |
|----------------------------------------------------------------------------------------------------|-------------|----------------------------|-------------------------------------------|------------------------------------|------------------------------------|-----------------|----------------------------------------------------------------------------------------------------|-----------|--------|
| Selec<br>Simu                                                                                                    | ta<br>latio | <b>Provisio</b><br>on: Liv | e                                         | ractors will be imported. Select t | the simulation if needed           |                 |                                                                                                    |           | Filter |
|                                                                                                    |             |                            |                                           |                                    | Contract                           |                 |                                                                                                    |           |        |
|                                                                                                    | КНА         | MEDICA                     | Version                                   | Start Date                         | Exp. Date                          |                 | Calcula                                                                                                    | ation Dat | te     |
|                                                                                                    |             | 1                          |                                           | 01/01/2013                         | 12/31/2017                         | Dischar         | ge                                                                                                    |           |        |
|                                                                                                    |             |                            |                                           | Provision                          | Start Date                         | Exp. Date       | DRG                                                                                                    | CMG       | Psych  |
|                                                                                                    |             |                            | Hospital Inpatie                          | nt (Including Medicare Part A)     | 01/01/2013                         | 12/31/2013      | <ul> <li>Image: A start of the start of the start of</li></ul> | ×         | ×      |
| Big       ORG1 - N         ORG1 - N       Select the provision that has the desired factors         ORG2 - N       Select the provision that has the desired factors         ORG4 - Medicare HMO Other       provision         It       ZCEBTest071317         It       ZCEBTest080817         It       ZCEBTest080817 |             |                            |                                           |                                    |                                    |                 |                                                                                                    |           |        |
| Facto                                                                                                    | ors t       | Se Impor                   | elect the factor<br>to impo<br>rt: CMS DR | G CMS CMG CMS Psych                | (                                  | Click to import | ort                                                                                                    |           | Close  |

#### Export factors from a provision

You can also export factors from a provision that has them by clicking the Export button at the bottom of the Factors window:

|                                           |               | ORG1 - Huma<br>Hospital Ir | na Gold Choice<br>npatient (Includ | Version<br>ling Me                                                                                                    | n: 1 Effective Date: 7/1,<br>dicare Part A): 7/1/200 | /2009-9/30/200<br>9 - 9/30/2009 | 9           |                 |                 |                 |
|-------------------------------------------|---------------|----------------------------|------------------------------------|----------------------------------------------------------------------------------------------------|------------------------------------------------------|---------------------------------|-------------|-----------------|-----------------|-----------------|
| S DRG Factors CMS Psych                   | Factors CMS C | MG Factors                 | Schedules                          | Mod                                                                                                    | fiers                                                |                                 | 1           | National Factor | Hospital        | Specific Factor |
| acility Specific Factors                  |               |                            |                                    |                                                                                                    | National Factors                                     |                                 |             |                 |                 |                 |
| COLA Adjustment * 1.00000                 |               |                            |                                    | 0000                                                                                                    | Labor Related Stand                                  | dard Amount *                   |             |                 |                 | 3238.35         |
| Large Urban Add-On *                      |               |                            | 1.00                               | 0000                                                                                                    | Non-Labor Related                                    | Standard Amoun                  | it *        |                 |                 | 1984.79         |
| GAF-Regional *                            |               |                            | .9                                 | 200                                                                                                    | Federal Capital Rate                                 | e *                             |             |                 |                 | 429.26          |
| Wage Index *                              |               |                            | .8                                 | 7410                                                                                                    |                                                      |                                 |             |                 |                 |                 |
| Value-Based Purchasing Factor *           |               |                            |                                    | 1                                                                                                    |                                                      |                                 |             |                 |                 |                 |
| Readmission Adjustment Factor *           | † 🗌           |                            |                                    | 1                                                                                                    |                                                      |                                 |             |                 |                 |                 |
| Operating                                 |               |                            |                                    |                                                                                                    | Outlier Factors                                      |                                 |             |                 |                 |                 |
| Labor Related Share: Operating † .62000   |               |                            | 2000                               | Fixed Loss Threshold                                                                                                    |                                                      |                                 | 23140.00000 |                 |                 |                 |
| Non-Labor Share: Operating †              |               | .38000                     |                                    |                                                                                                    | Operating CCR †                                      |                                 |             | .33600          |                 |                 |
| IME Operating Factor * †                  |               |                            | .00                                | 0000                                                                                                    | Capital CCR †                                        |                                 |             | .0490           |                 |                 |
| DSH Operating Factor * †                  |               |                            | .0                                 | 5930                                                                                                    | Marginal Cost †                                      |                                 |             |                 |                 | .8000           |
| Uncompensated Care                        |               |                            | .00                                | 0000                                                                                                    |                                                      |                                 |             |                 |                 |                 |
| Sole Community Add On *                   |               |                            | .00                                | 0000                                                                                                    |                                                      |                                 |             |                 |                 |                 |
| Capital                                   |               |                            |                                    |                                                                                                    | DRG Release                                          |                                 |             |                 |                 |                 |
| IME Capital Factor * †                    |               |                            | .00                                | 0000                                                                                                    | Medicare2009                                         |                                 |             |                 |                 |                 |
| DSH Capital Factor * †                    |               |                            | .00                                | 0000                                                                                                    |                                                      |                                 |             |                 |                 |                 |
| Post-Calculated Rate Adjustments          |               |                            |                                    |                                                                                                    | Calculated DBC Dav                                   | ment Date:                      |             |                 |                 | 05 402 A        |
| Deductible                                |               |                            |                                    | .00                                                                                                    | Calculated DRG Payl                                  | nent nate.                      |             | * Fields reg    | wired for calcu | Joj,492.41      |
| Sequestration Rate † 1.00000              |               |                            | 0000                               | <ul> <li>Fields required for calculated payment</li> <li>Enter perpentane values as desimple (a.g. 75% = 0.75)</li> </ul> |                                                      |                                 |             |                 |                 |                 |
| Medicare-Like Adjustment Factor † 1.000 0 |               |                            |                                    | 000                                                                                                    |                                                      |                                 |             |                 | series (e.)     |                 |
| Hospital Acquired Condition Adju          | tment †       |                            | .00                                | 0 0                                                                                                    |                                                      |                                 |             |                 |                 |                 |
| Outlier Exclus                            | ons Edi       | t Patient Codes            |                                    | cport                                                                                                    | Import                                               | Delete                          |             | Save            | Exit            |                 |

For more information, see "Import and export provision factors" in the online help.

#### Create post-grouper custom pricing

When modeling contracts for commercial Medicare-like plans that use customized Medicare grouping methodologies, users can now include adjustments to the CMS Outpatient calculation. For example, you can now set rates for clauses and terms that use the CMS Outpatient calc basis, and adjust those rates as needed.

| A Launch Page        | Contracts | Claims  | Import Data | Reports | Admin     | Help    |                     |                          | Logged In: I       | Holly Williams | Admin] | Recalculat | ions Queued: 0 |   |
|----------------------|-----------|---------|-------------|---------|-----------|---------|---------------------|--------------------------|--------------------|----------------|--------|------------|----------------|---|
| Clauses/Terms >      |           |         |             |         |           |         |                     |                          |                    |                |        |            |                |   |
| Return To Provisions |           |         |             | OR      | G1 - Huma | ana Gol | d Choice Version: 9 | : Live<br>9 Effective Da | te: 10/1/2016-9/30 | 0/2017         |        |            |                |   |
| New Clause           |           |         |             |         |           | Home    | Health - Outpatien  | t: 10/1/2016             | - 9/30/2017        |                |        |            |                |   |
| New Term             | #         |         | Descr       | iption  |           |         | Calc Basis          | Calc Type                | Calc Measure       | Terminal?      | Rates  | Thresh     | Limit          | G |
| Save                 | 1         | REHABIL | ITATION     |         |           | CMS     | Outpatient          |                          |                    | No             | Set    | Set        | Set            | - |
| Cancel               |           |         |             |         |           |         |                     |                          |                    |                |        |            |                |   |
| Expand All           |           |         |             |         |           |         |                     |                          |                    |                |        |            |                |   |
| Descriptions         |           |         |             |         |           |         |                     |                          |                    |                |        |            |                |   |

The CMS Outpatient calc basis now has a Rates window in which you can set adjustments to rates.

The CMS Outpatient Rates window has two tabs:

- CMS Outpatient Adjustments View Use to set the type of adjustment, and if Overall Percentage is the selected type, to specify the amount.
- CMS Outpatient Import Files Use to upload rate adjustment files for adjustment types APC, APC Status Indicator, and Line Item Code.

In the following example, the user has set an overall percentage adjustment of 5% to the rate.

| Rates                                                                                                    | 2 |
|----------------------------------------------------------------------------------------------------|---|
| ORG1 - Humana Gold Choice Version: 9 Effective Date: 10/1/2016-9/30/2017<br>Skilled Nursing Outpatient: 10/1/2016 - 9/30/2017<br>Clause: SKILLED NURSING UNIT |   |
| CMS Outpatient Adjustments View CMS Outpatient Import Files                                                                                                   |   |
| Adjust By: O No Adjustment 💿 Overall Percentage O APC Status Indicator O APC O Line Item Code                                                                 |   |
| Adjustment: 0.05 Save                                                                                                    |   |
| * Enter decimal value percentage                                                                                                    |   |
|                                                                                                    |   |
|                                                                                                    |   |
|                                                                                                    |   |
|                                                                                                    |   |
|                                                                                                    |   |
|                                                                                                    |   |
|                                                                                                    |   |
|                                                                                                    |   |
|                                                                                                    |   |
|                                                                                                    |   |

In the following example, the CMS Outpatient calculation is adjusted based on the APC Status Indicator found on claims. For these, the user uploaded an Excel file containing the adjustments. The adjustments display in the CMS Outpatient Adjustments View tab.

| Rates                                         |                                                                                                    |                       | × |
|-----------------------------------------------|----------------------------------------------------------------------------------------------------|-----------------------|---|
| ,                                             | VedicareLike Version: 1 Effective Date: 6/1/2013-12/31/2013<br>Hospital Outpatient: 6/1/2013 - 12/31/2013<br>Clause: ALL OTHER OUTPATIENT |                       |   |
| CMS Outpatient Adjustments View CMS Outpatien | t Import Files                                                                                                    |                       |   |
| Adjust By: O Adjustmen                        | t Overall Percentage OPC Status Indicator                                                                                                 | APC OLine Item Code   |   |
| APC Status Indicator                          | Description                                                                                                    | Adjustment            |   |
| A                                             | Services Not Paid Under OPPS                                                                                                    | 1.000000 🔺            |   |
| В                                             | Non-Allowed Item or Service For OPPS                                                                                                    | 1.000000              |   |
| С                                             | Inpatient Procedure                                                                                                    | 1.000000              |   |
| D                                             | Discontinued Codes                                                                                                    | 1.000000              |   |
| El                                            | No Description                                                                                                    | 1.000000              |   |
| E2.                                           | No Description                                                                                                    | 1.000000              |   |
| F                                             | Corneal Tissue Acq; Cert CRNA serv & HepB Caccines                                                                                        | 1.000000              |   |
| G                                             | Drug/Biological Pass-Through                                                                                                    | 1.000000              |   |
| Н                                             | PassThru Dev Cat, Brachythrpy, Radiopharmaceutical                                                                                        | 1.000000              |   |
| JI                                            | No Description                                                                                                    | 1.000000              |   |
| J2                                            | No Description                                                                                                    | 1.000000              |   |
| К                                             | Non Pass Through Drugs And Biologicals                                                                                                    | 1.000000              |   |
| L                                             | Flu/PPV Vaccines                                                                                                    | 1.000000              |   |
| M                                             | Service Not Billable To The FI                                                                                                    | 1.000000              |   |
| N                                             | Deckened Incidentel Service                                                                                                    | 1 000000              |   |
| 4                                             |                                                                                                    |                       |   |
|                                               |                                                                                                    | Page 1 ▼ of 1   << >> |   |
|                                               |                                                                                                    |                       |   |

The Voucher report includes the details for the CMS Outpatient calculation adjustment:

| Bill D: 021 594985       Admission Date: 11/19/2013       Total Charges: \$2,095.86         Claim Status: Active       Discharge Date: 11/19/2013       Expected Contractual: \$1,630.42         Patient Name:       Provision Date: 6/1/2013 to 12/31/2013       Expected Contractual: \$1,630.42         Bill Code: 131       Contract Name: MedicareLike       Actual Payment: \$465.44         Covered Days: 0       Organization: KREG MEDICAL CTR ORG1       Contractual Variance: \$1,211.24         Destroit T:       Contract Name: MedicareLike       Actual Payment: \$405.44         Covered Days: 0       Organization: KREG MEDICAL CTR ORG1       Contractual Variance: \$1,211.24         Balance Due: \$465.44       Actual Payment: \$405.44       Actual Payment: \$405.44         Clause # 1: ALL OTHER OUTPATIENT       Stattor Statter         Payment Summary Information       Medicare Portion       Patient Portion         Medicare Outpatient Schedule:       \$415.47       \$226.77       \$128.30         Services       Fay Amount       Medicare Portion       \$128.30         Medicare Portion       \$226.90       \$138.54         Nordel Cal Equipment       \$465.44       \$326.90       \$128.30         Station Date: 10.101 00260       X       Arc       \$130.24       \$0.00         0202       73110LT 00260 X       APC <th>ulation: Pe</th> <th>ercentMedic</th> <th>are</th> <th></th> <th>Ŧ</th> <th>Claim Vo</th> <th>oucher R</th> <th>eport</th> <th></th> <th></th> <th></th>                                                                                                    | ulation: Pe                                                                 | ercentMedic                                                                    | are                                  |              | Ŧ                                                                                | Claim Vo                                                                                       | oucher R                       | eport                                                                             |                                                                                                    |                                                  |                            |
|----------------------------------------------------------------------------------------------------|-----------------------------------------------------------------------------|--------------------------------------------------------------------------------|--------------------------------------|--------------|----------------------------------------------------------------------------------|------------------------------------------------------------------------------------------------|--------------------------------|-----------------------------------------------------------------------------------|----------------------------------------------------------------------------------------------------|--------------------------------------------------|----------------------------|
| Under Days: 0     Organization: RREGIMEDICAL CIRCORY Contraction variance: 31,211,24       Balance Due: \$465.44       State of the contraction variance: 31,211,24       Contraction variance: 31,211,24       Contraction variance: 31,211,24       Contraction variance: 31,211,24       Contraction variance: 31,211,24       Contraction variance: 31,211,24       Contraction variance: 31,211,24       Contraction variance: 31,211,24       State of the colspan="2">State of the contraction variance: 31,211,24       State of the colspan="2">State of the colspan="2">State of the colspan tend of the col                                                                                                    | I<br>Claim St<br>Patient N<br>Insuran<br>Bill (<br>urance Plan (<br>Covered | BillID: C92<br>tatus: Activ<br>lame:<br>ce ID: SMII<br>Code: 131<br>Code: 1211 | 159498<br>ve<br>D62076<br>15         | 5            | Admission Date<br>Discharge Date<br>Provision Date<br>Provision<br>Contract Name | :: 11/19/2013<br>:: 11/19/2013<br>:: 6/1/2013 to 12/<br>:: Hospital Outpati<br>:: MedicareLike | N:<br>31/2013 E<br>ient        | Total C<br>on-Covered C<br>xpected Cont<br>Actual Cont<br>Expected P<br>Actual Pa | Charges: \$2,095.86<br>Charges: \$0.00<br>tractual: \$1,630.42<br>tractual: \$419.18<br>ayment: \$465.44<br>yments: \$0.00 |                                                  |                            |
| State         State         State           Clause # 1: ALL OTHER OUTPATIENT         State         State           ALL OTHER OUTPATIENT         Clause # 1: ALL OTHER OUTPATIENT         Clause # 1: ALL OTHER OUTPATIENT         Patient Portion         State # 1: ALL OTHER OUTPATIENT         Patient Portion         State # 1: ALL OTHER OUTPATIENT         Patient Portion         State # 1: ALL OTHER OUTPATIENT         All                                                                                                    | Vers                                                                        | ion #: 1                                                                       |                                      |              | Organization                                                                     | I. KREG MEDICAL                                                                                |                                | Balar                                                                             | anance: \$1,211.24<br>nce Due: \$465.44                                                                                    |                                                  |                            |
| ALL OTHER OUTPATIENT         Calculation Basis: CMS outpatient         KH MCR 20130701-20130930<br>7/1/2013 - 12/31/2013         Services Calculation Effective Dates: 7/1/2013 - 12/31/2013         Services Calculation Effective Dates: 7/1/2013 - 12/31/2013         Services Calculation Equipment Sology       Sology Faith McR 20130701-20130930<br>7/1/2013 - 12/31/2013         Services Calculation Equipment Sology Sology S                                                                                                    | TAL CLAU<br>Clause # 1:                                                     | I <mark>SE REIN</mark><br>ALL OTHI                                             | IBURS<br>ER OUT                      | eme<br>Pati  | ENT                                                                              |                                                                                                |                                |                                                                                   |                                                                                                    |                                                  | <b>\$465</b> .4<br>\$465.  |
| Calculation Basis:       CMS Outpatient         Payment Summary Information<br>Medicare Outpatient Schedule:<br>Schedule Effective Dates:       KH MCR 20130701-20130930<br>7/1/2013 - 12/31/2013         Services<br>Schedule Effective Dates:       Epay Amount<br>\$415.07       KH MCR 20130701-2013UIIII         Services<br>Durable Medical Equipment<br>Total Expected Payment       Epay Amount<br>\$465.44       Medicare Portion<br>\$286.77       Patient Portion<br>\$128.30         Rev<br>Code       Code       APC       Services<br>\$465.44       Medicare Portion<br>\$280.77       Patient Portion<br>\$10.24         Rev<br>Code       Code       APC       Services<br>\$465.44       Paid<br>Units       Medicare<br>Portion       Patient Portion<br>\$10.24         Rev<br>Code       Code       APC       Services       Paid<br>Units       Adjustment<br>Fortion       Paid<br>Medicare<br>Portion       Medicare<br>Portion       Patient<br>Amount       Outlier<br>Amount         0274       L3908       A       Durable Medical<br>Equipment       1       1.0000       \$50.37       \$40.13       \$10.24       \$0.00         0320       73110LT 00260       X       APC       1       1.0500       \$203.94       \$124.11       \$79.83       \$0.00         0450       9928325 0061 4       V       APC       1       1.0500       \$203.94       \$124.11       \$79.83       \$0.00                                                                                                    |                                                                             |                                                                                |                                      |              |                                                                                  | ALL O                                                                                          | THER OUTPA                     | TIENT                                                                             |                                                                                                    |                                                  |                            |
| Reversion: Schedule: Schedule: Sc | Calculation                                                                 | on Basis:                                                                      | CMS                                  | Dutpa        | tient                                                                            |                                                                                                |                                |                                                                                   |                                                                                                    |                                                  |                            |
| Services       Epay Amount       Medicare Portion       Patient Portion       Patient Portion       \$128.30         APC       Durable Medical Equipment       \$50.37       \$40.13       \$10.24       \$10.24       \$138.54         Total Expected Payment       \$465.44       \$326.90       \$10.24       \$10.24       \$10.24         0274       L3908       A       Durable Medical Equipment       1       1.0000       \$50.37       \$40.13       \$10.24       \$0.00         0320       73110LT 00260       X       APC       1       1.0000       \$51.22       \$40.81       \$10.41       \$0.00         0351       70450       00332       S       APC       1       1.0500       \$203.94       \$124.11       \$79.83       \$0.00         0450       9928325 00614       V       APC       1       1.0000       \$159.91       \$12.85       \$38.06       \$0.00         Expected Payment for this Clause: \$465.44                                                                                                    | Payment<br>Medicare<br>Schedule                                             | Summary<br>Outpatien<br>Effective [                                            | <b>Informa</b><br>t Schedi<br>Dates: | tion<br>ule: |                                                                                  |                                                                                                | KH MC<br>7/1/20                | R 20130701-:<br>13 - 12/31/20                                                     | 20130930<br>013                                                                                                    |                                                  |                            |
| Rev<br>CodeCodeAPCSIServicesPaid<br>UnitsAdjustmentPaid<br>AmountMedicare<br>PortionPaient<br>PortionOutlier<br>Amount0274L3908ADurable Medical<br>Equipment11.0000\$50.37\$40.13\$10.24\$0.00032073110LT 00260XAPC1\$51.22\$40.81\$10.41\$0.0003517045000322SAPC11.0500\$203.94\$124.11\$79.83\$0.0004509928325 00614VAPC11.0000\$159.91\$121.85\$38.06\$0.00Expected Payment for this Clause:\$465.44                                                                                                    | Services<br>APC<br>Durable N<br>Total Exp                                   | /ledical Equ<br>ected Payr                                                     | uipment<br>nent                      |              |                                                                                  | Epay Amount<br>\$415.07<br>\$50.37<br>\$465.44                                                 | <b>Me</b><br>\$2<br>\$4<br>\$3 | edicare Portio<br>86.77<br>0.13<br>26.90                                          | 'n                                                                                                    | Patient Porti<br>\$128.30<br>\$10.24<br>\$138.54 | on                         |
| 0274       L3908       A       Durable Medical Equipment       1       1.0000       \$50.37       \$40.13       \$10.24       \$0.00         0320       73110LT 00260       X       APC       1       \$51.22       \$40.81       \$10.41       \$0.00         0351       70450       00322 S       APC       1       1.0500       \$203.94       \$124.11       \$79.83       \$0.00         0450       9928325 00614 V       APC       1       1.0000       \$159.91       \$121.85       \$38.06       \$0.00                                                                                                    | Rev<br>Code                                                                 | Code                                                                           | APC                                  | SI           | Services                                                                         | Paid<br>Units                                                                                  | Adjustment                     | Paid<br>Amount                                                                    | Medicare<br>Portion                                                                                                    | Patient<br>Portion                               | Outlier<br>Amount          |
| 0320       73110LT 00260 X       APC       1       \$51.22       \$40.81       \$10.41       \$0.00         0351       70450       00332 S       APC       1       1.0500       \$203.94       \$124.11       \$79.83       \$0.00         0450       9928325 00614 V       APC       1       1.0000       \$159.91       \$121.85       \$38.06       \$0.00         Expected Payment for this Clause: \$465.44                                                                                                    | 0274                                                                        | L3908                                                                          |                                      | А            | Durable Medical                                                                  | 1                                                                                              | 1.0000                         | \$50.37                                                                           | \$40.13                                                                                                    | \$10.24                                          | \$0.00                     |
| Expected Payment for this Clause: \$465.44                                                                                                    | 0320<br>0351<br>0450                                                        | 73110L<br>70450<br>992832                                                      | 00260<br>00332<br>500614             | X<br>S<br>V  | APC<br>APC<br>APC                                                                | 1<br>1<br>1                                                                                    | 1.0500<br>1.0000               | \$51.22<br>\$203.94<br>\$159.91                                                   | \$40.81<br>\$124.11<br>\$121.85                                                                                            | \$10.41<br>\$79.83<br>\$38.06                    | \$0.00<br>\$0.00<br>\$0.00 |
|                                                                                                    | Expected                                                                    | d Paymen                                                                       | t for th                             | is Cla       | ause: \$465.44                                                                   |                                                                                                |                                |                                                                                   |                                                                                                    |                                                  |                            |

#### FINAL CLAIM EXPECTED PAYMENT:

For more information, see the following:

- "Set up post-grouper custom pricing" in the online help
- "Adjust rates for a CMS Outpatient calculation" in the online help

#### Faster voucher reporting

We have changed how claims voucher reports are generated to reduce the amount of time it takes to produce them.

Also, the toolbar along the top has been removed, but you can still save or print the report using your browser tools, or by right-clicking the report and selecting **Save as or Print**.

| Simulation: Live                                                                                                    | ¥                                                                                                    | Claim Vou                                                                                                    | icher Report                                                                                                    |                                                                                                    |                                                                                                    |                                                                                                    |
|----------------------------------------------------------------------------------------------------|----------------------------------------------------------------------------------------------------|----------------------------------------------------------------------------------------------------|----------------------------------------------------------------------------------------------------|----------------------------------------------------------------------------------------------------|----------------------------------------------------------------------------------------------------|----------------------------------------------------------------------------------------------------|
| BilliD: C92165179<br>Claim Status: Active<br>Patient Name:<br>Insurance ID: SMID66238<br>Bill Code: 131<br>Insurance Plan Code: Cl012<br>Covered Days: 12<br>Version #: 1<br>TOTAL CLAUSE REIMBURS<br>Clause # 3: SURGICAL<br>Clause and Terms Total<br>Clause Only Reimburserr | Admission Da<br>Discharge Da<br>Provision Da<br>Contract Nan<br>Organization<br>SEMENT                                                                                                    | te: 10/23/2013<br>te: 11/4/2013<br>te: 7/1/2009 to 12/3C<br>or. Hospital Outpatier<br>Other<br>ne: AETNA<br>nr: KREG MEDICAL C                                                                      | Non-Co<br>J/2015 Expecte<br>nt Hospital Actu<br>Expe<br>Act<br>TR ORG1 Contrac                                                                                                    | Total Charges: \$6,292.22<br>ered Charges: \$0.00<br>d Contractual: \$629.22<br>al Contractual: \$647.21<br>cted Payment: \$5,663.00<br>ual Payments: \$4,884.35<br>:tual Variance: (\$17.99)<br>Balance Due: \$778.65 |                                                                                                    | \$5,663.00<br>\$5,663.00<br>\$5,663.00<br>\$2,187.45                                                                                                    |
|                                                                                                    |                                                                                                    | s                                                                                                    | URGICAL                                                                                                    |                                                                                                    |                                                                                                    |                                                                                                    |
| Calculation Basis: Re<br>Calculation Type: %<br>Calculation Measure: Pe                                                                                                    | evCode<br>Charges<br>er Line Item<br>e Following RevCode Co                                                                                                    | viae.                                                                                                    |                                                                                                    |                                                                                                    |                                                                                                    |                                                                                                    |
| Service Date<br>11/4/2013                                                                                                    | RevCode<br>0360                                                                                                    | Code<br>0360                                                                                                    | Desc<br>O/R - General                                                                                                    | Rate                                                                                                    | Amount<br>\$2,187,45                                                                                                    |                                                                                                    |
| Expected Payment for th                                                                                                    | nis Clause: \$2.187.4                                                                                                    | 15                                                                                                    |                                                                                                    |                                                                                                    |                                                                                                    |                                                                                                    |
| Total Terms Reimburs                                                                                                    | sement                                                                                                    |                                                                                                    |                                                                                                    |                                                                                                    |                                                                                                    | \$3,475.55                                                                                                    |
| Term #1: ANY/ALL                                                                                                    | SERVICES                                                                                                    |                                                                                                    |                                                                                                    |                                                                                                    |                                                                                                    | \$3,475,55                                                                                                    |
|                                                                                                    |                                                                                                    | A                                                                                                    | ANY/ALL SERVICES                                                                                                    |                                                                                                    |                                                                                                    |                                                                                                    |
| Calculation Basis:<br>Calculation Type:<br>Calculation Measure                                                                                                    | All Other Line Items<br>% Charges<br>:: Per Line Item                                                                                                    |                                                                                                    |                                                                                                    |                                                                                                    |                                                                                                    |                                                                                                    |
| This Term Matched                                                                                                    | on the Following All Oth                                                                                                    | er Line Items Codes:                                                                                                    |                                                                                                    |                                                                                                    |                                                                                                    |                                                                                                    |
| Service Date<br>10/23/2013<br>11/4/2013<br>Expected Payment                                                                                                    | RevCode           0301           0301           0301           0301           0301           0301           0301           0301           0302           0302           0305           0305           0305           0250           0270           0370           0636           0636           0636           0636           0710           0964           for this Term:         \$3,4 | Code E<br>80048 E<br>80076 H<br>82607 V<br>82746 E<br>83735 A<br>84443 A<br>86141 C<br>86431 F<br>85027 C<br>36415 F<br>36415 F<br>J<br>J100 C<br>J1885 H<br>J2001 L<br>J2250 H<br>01810 A<br>75.55 | Desc<br>Jasic metabolic panel<br>Identic Junction panel<br>Identification panel<br>Identification<br>Assay of magnesium<br>Assay of magnesium<br>Assay thyroid stim hormod<br>Antinuclear antibodies<br>Creactive protein, hs<br>Rheumatoid factor, quant<br>Complete obc, automated<br>Routine venipuncture<br>Pharmacy - General<br>Anesthesia - Other<br>Dexamethasone sodium<br>(doclarine injection<br>nj midazolam hydrochlor<br>Aecovery Room - General<br>Anesth, lower arm surger | one<br>d<br>phos<br>inj<br>ide<br>y                                                                                                    | Rate<br>90.00 %<br>90.00 %<br>90.00 %<br>90.00 %<br>90.00 %<br>90.00 %<br>90.00 %<br>90.00 %<br>90.00 %<br>90.00 %<br>90.00 %<br>90.00 %<br>90.00 %<br>90.00 %<br>90.00 %<br>90.00 %<br>90.00 %<br>90.00 %<br>90.00 %<br>90.00 %<br>90.00 %<br>90.00 % | Amount<br>\$120.60<br>\$110.70<br>\$96.30<br>\$68.40<br>\$114.30<br>\$103.50<br>\$96.30<br>\$58.50<br>\$63.00<br>\$49.50<br>\$63.00<br>\$49.50<br>\$616.41<br>\$495.00<br>\$6.09<br>\$4.50<br>\$23.09<br>\$13.20<br>\$821.25<br>\$417.60 |
| Exposed r dyment                                                                                                    | 101 and 10111. 00,4                                                                                                    | 10.00                                                                                                    |                                                                                                    |                                                                                                    |                                                                                                    |                                                                                                    |
|                                                                                                    |                                                                                                    |                                                                                                    |                                                                                                    |                                                                                                    |                                                                                                    |                                                                                                    |
| FINAL CLAIM EXPECTED F                                                                                                    | PAYMENT:                                                                                                    |                                                                                                    |                                                                                                    |                                                                                                    |                                                                                                    | \$5,663.00                                                                                                    |

### 3M April 2019 APC and eAPG quarterly update release

Each quarter, 3M provides an update to the 3M GPS Grouper software integrated into Axiom Contract Management. This update includes grouping, pricing, and regulatory updates to the APC and Statespecific eAPG groupers.

### Issues resolved in 2019.2

The following table lists the resolutions for issues addressed in 2019.2, released on June 24, 2019:

| Issue Description                                                                            | Description                                                                                                    |
|----------------------------------------------------------------------------------------------|----------------------------------------------------------------------------------------------------|
| PFB-07443 - Factors Form -<br>Uncompensated Care and<br>Sole Community Fields<br>[TFS 34735] | <b>Summary:</b> The Factors form that is part of the provision has new fields for uncompensated care and sole community add-on. These fields are not being copied forward to a new provision when the existing one is converted. |
|                                                                                              | <b>Resolution:</b> Corrected by adding the three new fields to the CMA_<br>CopyFactors stored procedure for CMSDRGFactors.                                                                                                    |
| PFB-07490 - Comorbidity                                                                      | Summary: One Group 9 code is missing on calculated claims.                                                                                                    |
| Psych Calculation [TFS<br>34924]                                                             | <b>Resolution:</b> Corrected by updating the stored procedure calceng.spGetComorbidityAdjFactor, which was poorly formed and as a result was always returning an empty result set.                                               |
| PFB-07526 - Line Item<br>MPR Percent and<br>Hierarchy [TFS 35378]                            | <b>Summary:</b> New Calculation Basis Line Item MPR is not ordering procedures accurately when calculating reimbursement when the Calculation Type being used is percent.                                                        |
|                                                                                              | <b>Resolution:</b> Corrected by updating the PctCharges to calculate the rate * charge amount in order to figure out the correct order of payouts.                                                                               |
| PFB-07379 - eAPGs not<br>calculating during import<br>[TFS 35301]                            | <b>Summary:</b> The eAPGs are not calculating during the CM Axiom Import process. APCs are. The eAPGs will calculate when manually run after the import.                                                                         |
|                                                                                              | <b>Resolution:</b> Corrected by reloading the Claims after processing<br>Grouping so that the Claims have the grouped data before passing to<br>the Pricer.                                                                      |

## Issues resolved in 2019.2.1

The following table lists the resolutions for issues addressed in 2019.2.1, released on July 22, 2019:

| Issue Description                                                         | Description                                                                                                    |
|---------------------------------------------------------------------------|----------------------------------------------------------------------------------------------------|
| 3M July 15, 2019 Quarterly<br>Release (Axiom 2019.2 Patch)<br>[TFS 36922] | <b>Summary:</b> The 3M Grouper changes released in 3M's GPS product (Service pack 1 released in July) need to be incorporated into the Axiom 3M grouper code for the APC and eAPG groupers. |
|                                                                           | <b>Resolution:</b> Corrected by delivering the changes needed to support 3M's July quarterly update.                                                                                        |
| SQL Importer not archiving files (Patch 2019.2)                           | <b>Summary:</b> The SQL Importer is not archiving files, but it does appear to import data successfully.                                                                                    |
| [TFS 36951]                                                               | <b>Resolution:</b> Corrected by fixing the issue that caused "Success" to display if there was an error and "Partial Success" to display if it was a success.                               |
| krg.spCmaT400Cube<br>LineItemsAfterGroupAndPrice                          | <b>Summary:</b> The stored procedure is using the default timeout, which appears to be 15 minutes, and is timing out for some clients.                                                      |
| is timing out [TFS 37143]                                                 | <b>Resolution:</b> Removed timeouts for the StoredProcedureHelper setup.                                                                                                    |

## Manual setup instructions

There are no manual setup or configuration steps required for this release.

### **Known issues**

The following table lists the known issues for this release:

| Issue Description                                                                               | Description                                                                                                    |
|-------------------------------------------------------------------------------------------------|----------------------------------------------------------------------------------------------------|
| PFB-07236 - Payer Code<br>Missing [TFS 32739]                                                   | <ul> <li>Symptom: The front screen view for the 835 from a claim contains a detail description of the payer. However, when the user opens the 835, they do not see the same Payer description that is displayed on the previous screen.</li> <li>Workaround: Go back to the 835 summary listing report to view the payer description.</li> </ul>                               |
| PFB-07168 - C - Line Item<br>Code + Rev Code calc basis<br>attach rates routines [TFS<br>36146] | Symptom: When the user adds a Line Item Code Plus Revenue Code<br>Clause to a contract, if the attached rate file has a rate greater than<br>\$214,000, they receive an error when trying to attach the file. (Error:<br>On Insert Rates: - SqIDBType.SmallMoney overflow.)<br>Explanation: Attaching the rate file creates an error.<br>Workaround: Manually enter the rates. |
|                                                                                                 | <b>Workaround:</b> Manually enter the rates.                                                                                                    |

**IMPORTANT:** Refer to the **Axiom for Healthcare Suite 2019.2 Release Notes** for additional known issues that have a suite-wide impact.